## Soundcloud

Soundcloud er en platform der tillader dig at producere og dele lydfiler med dine studerende. Fagligt relevante lydfiler kan anvendes i undervisningen, enten i forbindelse med en traditionel forelæsning eller som forberedelse til en undervisning. Auditive inputs kan bidrage til varierede undervisningsformer.

## Kom i gang - Sådan gør du:

**1)** For at komme i gang med Soundcloud skal du først oprette dig som bruger. Det gør du på <u>www.soundcloud.com/</u>. Du kan både oprette dig med din facebook og google konto, eller du kan oprette en bruger via din mail.

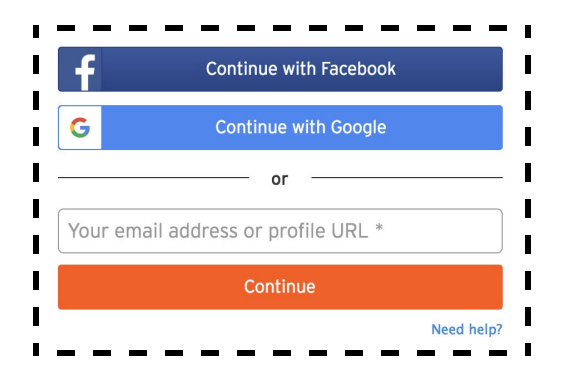

2) Når du er oprettet som bruger, kan du uploade en lydfil fra din computer. For at producere lydfiler kan du blandt andet anvende quicktime på din computer, eller du kan optage med forskellige apps på din mobil og derefter gemme på din computer. Med gratis versionen af soundcloud kan du uploade maksimalt 3 timers lyd i alt. Vælg "Upload" øverst til højre.

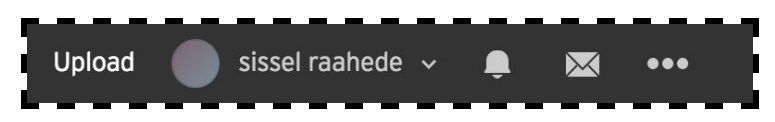

Tryk herefter på " Choose a file to upload" og find den lydfil på din computer, som du ønsker at uploade.

| Drag and drop your tracks & albums here          | ļ |
|--------------------------------------------------|---|
| Choose a file to upload                          | ļ |
| Make a playlist when multiple files are selected | I |

Du kan både uploade en enkelt lydfil eller flere på samme gang. Hvis du uploader flere lydfiler, kan soundcloud automatisk oprette en playliste.

## Soundcloud

Når du har valgt den eller de lydfiler du vil uploade, kan du udfylde diverse informationer. Du kan tilføje en genre, tags eller give din lydfil en beskrivelse. Desuden kan du også her bestemme, om din fil skal være offentlig eller privat. Under Metadata kan du udfylde yderligere information og under Permissions, kan du for eksempel give lov til at kunne downloade din lydfil. Når du er klar til at uploade, trykker du på "Save".

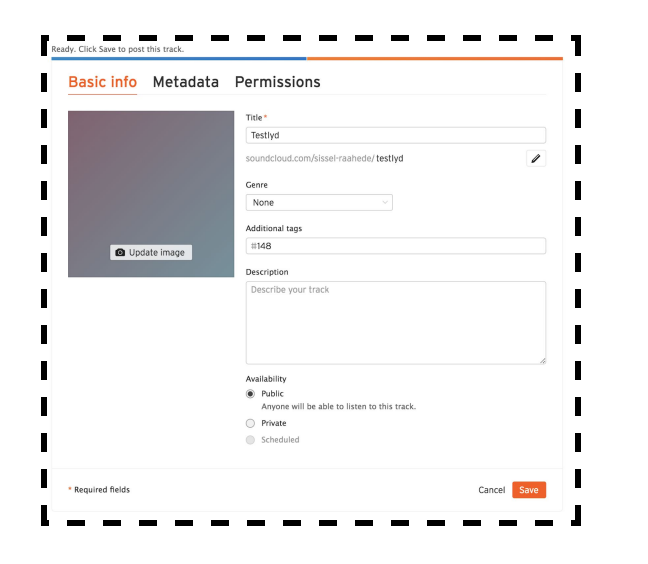

**3)** Du kan nu dele et link til din lydfil via share knappen, hvor du får et direkte link, som du kan sende via mail eller dele på en hjemmeside. De studerende kan nu anvende linket, lytte til filen og skrive kommentarer til dig i Soundcloud.

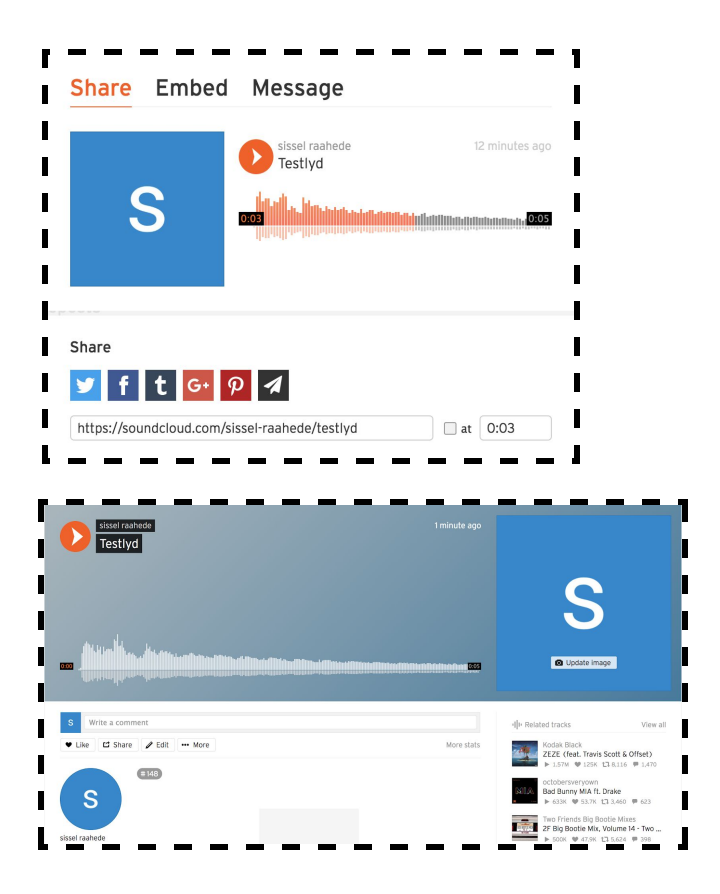

Du kan også Embedde, dvs. indlejre Soundcloud i Blackboard, så dine studerende nemt kan finde og lytte til lydfilerne. Vælg nu fanen Embed og kopier embed-koden ved at højre-klikke og vælge kopier.

## Soundcloud

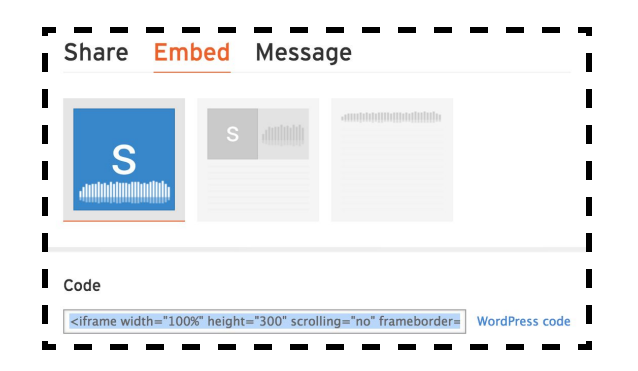

Gå derefter til Blackboard og opret fx et Item. I editoren skal du trykke på HTML-knappen og indsætte den kopierede kode fra Soundcloud. Tryk derefter på "Update". De studerende kan nu finde din lydfil i Blackboard og kommentere direkte i Soundcloud ved at vælge knappen "View track".

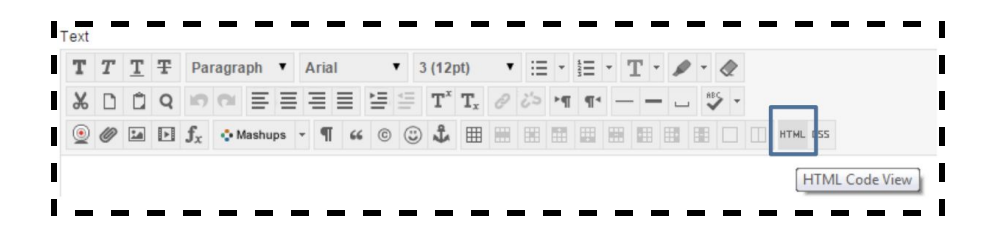

**4)** Hvis du har flere lydfiler, kan du med fordel oprette en playliste i Soundcloud og indlejre den i Blackboard. Du opretter en playliste ved at klikke på "More" ud for en af de lydfiler den skal indeholde, her kan du nu klikke på "Add to playlist".

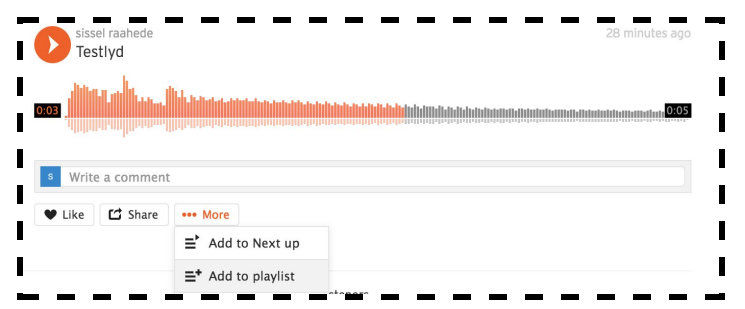

Hvis du endnu ikke har en playlist kan du nu oprette en. Hvis du vil tilføje lydfilen til en allerede eksisterende spilleliste, trykker du på"Add to playlist".

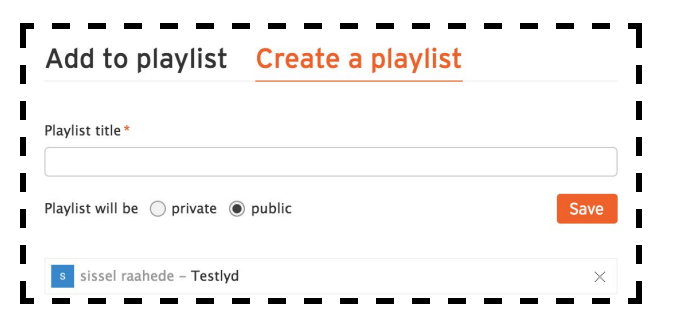

Du indlejre en playliste i Blackboard på samme måde som du indlejre en enkelt lydfil. Du kopiere embed-koden og indsætter i HTML feltet.

**5)** De studerende kan også oprette en gratis konto hos Soundcloud. De kan herefter dele deres deres lydfiler/playlister via samme to metoder som beskrevet ovenfor (link eller embed) fx via blogindlæg i en blog i Blackboard